| Online Dues Payment Process                                                                                                    |                                                                                                    |                                                                                                    |  |
|----------------------------------------------------------------------------------------------------|----------------------------------------------------------------------------------------------------|----------------------------------------------------------------------------------------------------|--|
| Step 1: Login Screen<br>Access is via:<br>https://db.ess-sar.org/paydues                                                                               | Online Dues System                                                                                                    | Online Dues System                                                                                                    |  |
| <ul> <li>Notes:</li> <li>Enter the Member information for whom you're making a payment.</li> <li>Click the square box for "I'm not a robot"</li> </ul> | Get Member Record         Member National Number         Image: Comparison of the state of the state of | Get Member Record         Member National Number         184560         Member Empire State Number         13654         Member zipcode         10567         Immot a robot         Submit                                                                                                    |  |
| Step 2: Select Chapter to Pay<br>Notes:<br>Must Pay Primary Chapter first<br>Some Chapters not participating<br>this year<br>Click "Setup Payment"     | Online Dues Syster                                                                                                    | m Online Dues System <u>Member Dues Status</u> Member Lookup / Dues Status                                                                                                    |  |
|                                                                                                    | Member Lookup / Dues Status         Member Name: Erick Wayne Krueger         Member National Number: 184560         Member ESS Number: 13654         Number of Chapters = 1         Membership Chapter         Primary       Westchester-Putnam         55       Setup Payment                                                                                                    | Member Name: Duane Paul Booth         Member National Number: 142262         Member ESS Number: 11989         Number of Chapters = 4         Membership Chapter       Dues<br>Required         Status/Action         Primary       Walloomsac<br>Battle         Dual-Chapter Stone Arabia<br>Battle       10         Dual-Chapter Thousand<br>Dual-Chapter Lislands       5         Not Available Online |  |

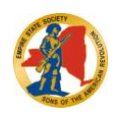

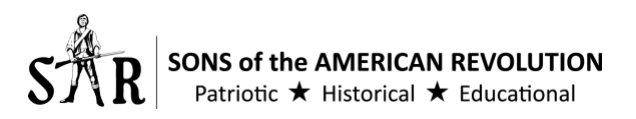

## Step 3: Enter Donations **Confirm Payment Total**

Notes:

- Enter any Donations ٠
- Click 'Calculate Total' ٠
- Click 'PayPal Checkout' ٠

| and | How To Make a Payment:<br>1. Ensure payment is for th<br>2. Required Dues are indic<br>3. Please consider making<br>4. Click *Calculate Total* t<br>5. Member pays the trans.<br>6. When ready to make pa<br>NOTE: If you believe there is a | the correct member and chapter,<br>ated below and cannot be modi<br>a Donation below to your Chap<br>o see your total,<br>action fee for using online paym<br>yment (PayPal or Credit Card), or<br>problem with the Dues Amount | ified.<br>wer, the State or National Society of the SAR<br>ents. If you wish to avoid this, then please mail a<br>slick on the PayPal Checkout button.<br>s, please contact your Treasurer BEFORE makin | a check to your Treasurer as noted or<br>ng an online payment. | n your dues invoice.          |        |
|-----|----------------------------------------------------------------------------------------------------|----------------------------------------------------------------------------------------------------|----------------------------------------------------------------------------------------------------|----------------------------------------------------------------|-------------------------------|--------|
|     | Setup Payment<br>Member Name: Erick Wayne Kr<br>Member SS Number: 1845<br>Chapter Name: Westchester-Pu<br>Membership Type: Primary Chap                                                                                                    | ueger<br>50<br>tnam<br>oter                                                                                                    |                                                                                                    |                                                                |                               |        |
|     | Society                                                                                                    | Amount                                                                                                    |                                                                                                    |                                                                |                               |        |
|     | National Society                                                                                                    | 35                                                                                                    |                                                                                                    |                                                                |                               |        |
|     | Empire State Society                                                                                                    | 10                                                                                                    | Sotup Payment                                                                                                    |                                                                | Setup Payment                 |        |
|     | Westchester-Putnam Chapte                                                                                                    | er 10                                                                                                    | Setup Payment                                                                                                    |                                                                | <u>oetup r ayment</u>         |        |
|     | Dues SubTotal:                                                                                                    | 55                                                                                                    | Member Name: Erick Wayne Krue                                                                                                    | eger                                                           | Member Name: Erick Wayne Kru  | eger   |
|     |                                                                                                    |                                                                                                    | Member National Number: 184560                                                                                                    | )                                                              | Member National Number: 18456 | 0      |
|     | Please Consider Making O                                                                                                    | ptional Donations:                                                                                                    | Chapter Name: Westshester Putr                                                                                                    |                                                                | Chapter Name: Westchester-Put | nam    |
|     | National Society                                                                                                    | Enter Donation Amount                                                                                                    | Membership Type: Primary Chapt                                                                                                    | er                                                             | Membership Type: Primary Chap | ter    |
|     | Empire State Society                                                                                                    | 0.00                                                                                                    |                                                                                                    |                                                                |                               |        |
|     | Westehester Butsam Chapte                                                                                                    | 0.00                                                                                                    |                                                                                                    |                                                                |                               |        |
|     | Depetiene SubTetel                                                                                                    | fr 0.00                                                                                                    | Required Dues                                                                                                    |                                                                | Required Dues                 |        |
|     | Donations Sub lotal:                                                                                                    | 0.00                                                                                                    | Society                                                                                                    | Amount                                                         | Society                       | Amount |
|     | Summary of Charges                                                                                                    |                                                                                                    | National Society                                                                                                    | 35                                                             | National Society              | 35     |
|     | SAR Receives:                                                                                                    | 55                                                                                                    | Empire State Society                                                                                                    | 10                                                             | Empire State Society          | 10     |
|     | Online Processing Fee:                                                                                                    | 1.54                                                                                                    | Westchester-Putnam Chapter                                                                                                    | 10                                                             | Westchester-Putnam Chapter    | 10     |
|     |                                                                                                    |                                                                                                    | energies                                                                                                    |                                                                |                               |        |

| Society                    | Enter Donation Amount | Society      |
|----------------------------|-----------------------|--------------|
| National Society           | 10.00                 | National Soc |
| Empire State Society       | 11.00                 | Empire State |
| Westchester-Putnam Chapter | 12.00                 | Westchester- |
| Donations SubTotal:        | 33.00                 | Donations S  |
| Summary of Charges         |                       | Summary of   |
| SAR Receives:              | 88.00                 | SAR Receive  |
| Online Processing Fee:     | 2.29                  | Online Proce |
| Member Pays:               | 90.29                 | Member Pay   |

55

| Society                                                                       | Enter Donation Amoun   |
|-------------------------------------------------------------------------------|------------------------|
| National Society                                                              | 10.00                  |
| Empire State Society                                                          | 11.00                  |
| Westchester-Putnam Chapter                                                    | 12.00                  |
| Donations SubTotal:                                                           | 33.00                  |
|                                                                               |                        |
| Summary of Charges<br>SAR Receives:                                           | 88.00                  |
| Summary of Charges<br>SAR Receives:<br>Online Processing Fee:                 | 88.00<br>2.29          |
| Summary of Charges<br>SAR Receives:<br>Online Processing Fee:<br>Member Pays: | 88.00<br>2.29<br>90.29 |

Dues SubTotal:

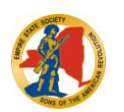

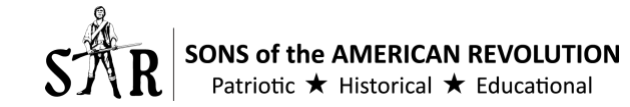

56.54

Dues SubTotal:

Member Pays:

Calculate Total

55

| Step 4: PayPal Windows                                                                            | PayPal                                                                            | PayPal 🗮 \$90.29 USD 🗸                                                                                                    |
|---------------------------------------------------------------------------------------------------|-----------------------------------------------------------------------------------|----------------------------------------------------------------------------------------------------|
| Notes:<br>• Window is displayed by Paypal. It<br>is passible you might have to small              | Pay with PayPal                                                                   | Hi, test!<br>Pay with Manage >                                                                                                    |
| down to see the 'Pay with Debit or<br>Credit Card' button.                                        | Email                                                                             | Balance     Make my balance my preferred way to pay                                                                                                    |
| (shown far right)<br>Step 4 – Ontion 1: Pay via PayPal Account                                    | Password 🖷                                                                        |                                                                                                    |
| Notes:<br>Person logs into their PayPal                                                           | Log In                                                                            | + Add a debit or credit card                                                                                                    |
| <ul><li>account and selects the funding source.</li><li>Reminder of total due at top of</li></ul> | Having trouble logging in?                                                        | S90.29 with PayPal Credit.<br>Subject to credit approval. See terms<br>View PayPal Policies and your payment method rights.                                                                                                    |
| window.<br>• Click "Continue"                                                                     | or Pay with Debit or Credit Card                                                  | Continue<br>Verill be able to review your order before you converted your or webers                                                                                                    |
|                                                                                                   |                                                                                   | Cancel and return to Empire State SAR                                                                                                    |
| Step 4 – Option 2: Pay by Credit Card                                                             | PayPal 🐺 \$90.29 USD ~                                                            | Street address                                                                                                    |
| Person does not have a PayPal     account                                                         | PayPal Guest Checkout<br>We don't share your financial details with the merchant. | Apt., ste., bldg.                                                                                                    |
| Reminder of total due at top of<br>window     Brompts for:                                        | Country/Region<br>United States                                                   | City                                                                                                    |
| • Card info<br>• Billing info                                                                     |                                                                                   | State     ✓     ZIP code     The protection you deserve.       Creating a PayPal account is optional but you'll get<br>PayPal Purchase Protection on all eligible purchases,<br>plus faster checkout every time you shop. See terms |
| <ul> <li>Contact info</li> <li>Option to create a Paypal account<br/>(not required)</li> </ul>    | Card number                                                                       | Phone type<br>Mobile         Phone number<br>+1         Oracle a PayPal account? (It only takes a moment.)           Yas, Yd tike a PayPal account.         Yas, Yd tike a PayPal account.                                          |
| Click "Continue"                                                                                  | First name                                                                        | Email                                                                                                    |
|                                                                                                   | Billing address                                                                   | The security you want. The protection you deserve. Coold and result to Empire State SH                                                                                                    |

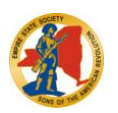

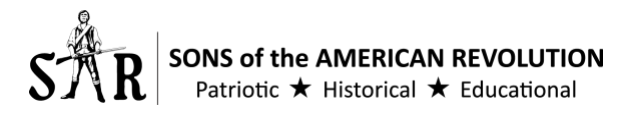

| Sten 5 – Final Review                                                                         |                                                                                                    | Mansharshin Danaural Or firment                                                                                                    | Deview Order                                                                                                    |                                                             |                                                                                                    |
|-----------------------------------------------------------------------------------------------|----------------------------------------------------------------------------------------------------|----------------------------------------------------------------------------------------------------|----------------------------------------------------------------------------------------------------|-------------------------------------------------------------|----------------------------------------------------------------------------------------------------|
|                                                                                               |                                                                                                    | Membership Renewal Confirmation                                                                                                    | on - Review Order                                                                                                    |                                                             |                                                                                                    |
| Notes:                                                                                        | Your payment is not com                                                                                                    | plete. You must click the "Confirm Order Details" button below to submit p                                                                                                    | ayment.                                                                                                    |                                                             |                                                                                                    |
| <ul> <li>Nothing is paid yet</li> <li>User must click "Cor</li> </ul>                         | Below is a summary of the                                                                                                    | charges that you are agreeing to pay. Please review before final confirmation of                                                                                                    | payment.                                                                                                    |                                                             |                                                                                                    |
| <ul> <li>Oser must click cor<br/>Details" to make nav</li> </ul>                              | vment                                                                                                    | Name                                                                                                    | Price                                                                                                    | QTY                                                         | Total                                                                                                    |
|                                                                                               | NDues_184560                                                                                                    | National Society SAR Dues                                                                                                    | \$35.00                                                                                                    | 1                                                           | \$35                                                                                                    |
|                                                                                               | EDues_184560                                                                                                    | Empire State Society SAR Dues                                                                                                    | \$10.00                                                                                                    | 1                                                           | \$10                                                                                                    |
|                                                                                               | CDues_20_184560                                                                                                    | Westchester-Putnam Chapter Dues                                                                                                    | \$10.00                                                                                                    | 1                                                           | \$10                                                                                                    |
|                                                                                               | NDon_184560                                                                                                    | National Society SAR Donation                                                                                                    | \$10.00                                                                                                    | 1                                                           | \$10                                                                                                    |
|                                                                                               | EDon_184560                                                                                                    | Empire State Society SAR Donation                                                                                                    | \$11.00                                                                                                    | 1                                                           | \$11                                                                                                    |
|                                                                                               | CDon_20_184560                                                                                                    | Westchester-Putnam Chapter Donation                                                                                                    | \$12.00                                                                                                    | 1                                                           | \$12                                                                                                    |
|                                                                                               | Fee_20_184560                                                                                                    | ESS Processing Charge                                                                                                    | \$2.29                                                                                                    | 1                                                           | \$2.29                                                                                                    |
|                                                                                               | Billing Information                                                                                                    | Shipping Information                                                                                                    | Subtotal                                                                                                    | \$90.29                                                     |                                                                                                    |
|                                                                                               | test buyer<br>paypal-buyer@westchesterpu                                                                                                    | utnam.ess-sar.org                                                                                                    | Shipping                                                                                                    | \$0.00                                                      |                                                                                                    |
|                                                                                               |                                                                                                    |                                                                                                    | Handling                                                                                                    | \$0.00                                                      |                                                                                                    |
|                                                                                               |                                                                                                    |                                                                                                    | Tax                                                                                                    | \$0.00                                                      |                                                                                                    |
|                                                                                               |                                                                                                    |                                                                                                    | Grand Total                                                                                                    | \$90.29                                                     |                                                                                                    |
|                                                                                               |                                                                                                    |                                                                                                    | Cancel an                                                                                                    | d Start Over                                                |                                                                                                    |
|                                                                                               |                                                                                                    |                                                                                                    | Confirm C                                                                                                    | order Details                                               |                                                                                                    |
|                                                                                               |                                                                                                    |                                                                                                    |                                                                                                    |                                                             |                                                                                                    |
| Step 6 – Payment Confirmatio                                                                  | n                                                                                                    | Payment Comp                                                                                                    | olete                                                                                                    |                                                             |                                                                                                    |
| Step 6 – Payment Confirmatio                                                                  | Thank you for renewing yo<br>This page is your confirma<br>We would recommend prin                                                                                                    | Payment Comp<br>ur Empire State Society SAR membership dues.<br>tion that the payment has been processed.<br>tring this page for your records.                                                                                                    | blete                                                                                                    |                                                             |                                                                                                    |
| Step 6 – Payment Confirmatio Notes: Payment is complete                                       | e<br>ID                                                                                                    | Payment Comp<br>ur Empire State Society SAR membership dues.<br>tion that the payment has been processed.<br>ting this page for your records.                                                                                                    | Diete                                                                                                    | QTY                                                         | Total                                                                                                    |
| Step 6 – Payment Confirmatio Notes: Payment is complete                                       | e<br>ID<br>NDues_184560                                                                                                    | Payment Comp<br>ur Empire State Society SAR membership dues.<br>tion that the payment has been processed.<br>tring this page for your records.                                                                                                    | Diete<br>Price<br>\$35.00                                                                                                    | ατγ                                                         | Total<br>\$35                                                                                                    |
| <ul><li>Step 6 – Payment Confirmatio</li><li>Notes:</li><li>Payment is complete</li></ul>     | e ID ID ID ID ID ID ID ID ID ID ID ID ID                                                                                                    | Payment Comp<br>ur Empire State Society SAR membership dues,<br>tion that the payment has been processed.<br>ting this page for your records.<br>National Society SAR Dues<br>Empire State Society SAR Dues                                                                                                    | Diete<br>Price<br>\$35.00<br>\$10.00                                                                                                    | <b>QTY</b><br>1                                             | <b>Total</b><br>\$35<br>\$10                                                                                                    |
| Step 6 – Payment Confirmatio Notes: Payment is complete                                       | e ID NDues_184560 CDues_20.184560                                                                                                    | Name           National Society SAR Dues           Empire State Society SAR Dues           Manue           National Society SAR Dues           Empire State Society SAR Dues           Westchester-Putnam Chapter Dues                                                                                                    | Diete<br>Price<br>\$35.00<br>\$10.00<br>\$10.00                                                                                                    | ату<br>1<br>1                                               | Total<br>\$35<br>\$10<br>\$10                                                                                                    |
| <ul><li>Step 6 – Payment Confirmation</li><li>Notes:</li><li>Payment is complete</li></ul>    | e ID NDues_184560 CDues_20_184560 NDon_184560                                                                                                    | Name           National Society SAR Dues           Empire State Society SAR Dues           Vestchester-Putnam Chapter Dues           National Society SAR Dues           National Society SAR Dues           National Society SAR Dues           National Society SAR Dues           National Society SAR Dues           National Society SAR Dues           National Society SAR Dues                                                                                                    | Diete<br>Price<br>\$35.00<br>\$10.00<br>\$10.00<br>\$10.00<br>\$10.00                                                                                           | ату<br>1<br>1<br>1                                          | <b>Total</b><br>\$35<br>\$10<br>\$10<br>\$10                                                                                                    |
| <ul> <li>Step 6 – Payment Confirmatio</li> <li>Notes:</li> <li>Payment is complete</li> </ul> | e ID NDues_184560 EDon_184560 EDon_184560                                                                                                    | Name           National Society SAR Dues           Empire State Society SAR Dues           National Society SAR Dues           Empire State Society SAR Dues           Metcheter-Putnam Chapter Dues           National Society SAR Dues           Empire State Society SAR Dues           Empire State Society SAR Dues           Empire State Society SAR Dues           Empire State Society SAR Dues           Empire State Society SAR Dues                                                                                                    | Diete<br>Price<br>\$35.00<br>\$10.00<br>\$10.00<br>\$10.00<br>\$11.00<br>\$11.00                                                                                | ατγ<br>1<br>1<br>1<br>1                                     | <b>Total</b><br>\$35<br>\$10<br>\$10<br>\$10<br>\$10                                                                                                    |
| Step 6 – Payment Confirmatio<br>Notes:<br>• Payment is complete                               | e<br>ID<br>NDues_184560<br>EDues_184560<br>EDues_184560<br>EDues_184560<br>EDues_184560<br>EDues_184560<br>CDues_20_184560<br>EDue_184560<br>EDue_184560<br>EDue_184560                                                                                                    | Name           National Society SAR membership dues.           tion that the payment has been processed.           ting this page for your records.           National Society SAR Dues           Empire State Society SAR Dues           Westchester-Putnam Chapter Dues           National Society SAR Donation           Empire State Society SAR Donation           Westchester-Putnam Chapter Dues           Westchester-Putnam Chapter Dues           Westchester-Putnam Chapter Dues           Westchester-Putnam Chapter Donation                                                                                                    | Diete<br>Price<br>\$35.00<br>\$10.00<br>\$10.00<br>\$10.00<br>\$11.00<br>\$11.00<br>\$12.00                                                                     | 01Y                                                         | Total<br>\$35<br>\$10<br>\$10<br>\$10<br>\$11<br>\$11                                                                                                    |
| <ul> <li>Step 6 – Payment Confirmatio</li> <li>Notes:</li> <li>Payment is complete</li> </ul> | e<br>ID<br>NDues_184560<br>EDues_184560<br>EDues_20_184560<br>EDon_184560<br>EDon_184560<br>EDon_184560<br>EDon_184560<br>EDon_184560<br>EDon_20_184560<br>Fee_20_184560                                                                                                    | Name           National Society SAR Dues           Empire State Society SAR Dues           Kiting this page for your records.           National Society SAR Dues           Empire State Society SAR Dues           Westchester-Putnam Chapter Dues           National Society SAR Donation           Empire State Society SAR Donation           Westchester-Putnam Chapter Dues           National Society SAR Donation           Empire State Society SAR Donation           Empire State Society SAR Donation           Est Sprocessing Charge                                                                                                    | Diete<br>Price<br>\$35.00<br>\$10.00<br>\$10.00<br>\$10.00<br>\$11.00<br>\$11.00<br>\$12.00<br>\$2.29                                                           | ату<br>1<br>1<br>1<br>1<br>1<br>1<br>1<br>1<br>1            | <b>Total</b><br>\$35<br>\$10<br>\$10<br>\$10<br>\$11<br>\$12<br>\$2.29                                                                                                    |
| Step 6 – Payment Confirmatio Notes: Payment is complete                                       | e<br>ID<br>NDues_184560<br>EDues_184560<br>EDues_184560<br>CDues_20_184560<br>CDues_20_184560<br>CDue_20_184560<br>CDue_20_184560<br>EDon_184560<br>Billing Information                                                                                                    | Name         Mane         Mational Society SAR Dues         Empire State Society SAR Dues         Mational Society SAR Dues         Mational Society SAR Dues         Empire State Society SAR Dues         Mational Society SAR Dues         Mational Society SAR Dues         Mational Society SAR Dues         Mational Society SAR Dues         Mational Society SAR Dues         Mational Society SAR Donation         Mational Society SAR Donation         Empire State Society SAR Donation         Ess Processing Charge         Shipping Information                                                                                                    | Diete<br>Price<br>\$35.00<br>\$10.00<br>\$10.00<br>\$11.00<br>\$12.00<br>\$2.29<br>Subtotal                                                                     | 0017<br>1<br>1<br>1<br>1<br>1<br>1<br>1<br>1<br>1<br>1<br>1 | <b>Total</b><br>\$35<br>\$10<br>\$10<br>\$11<br>\$12<br>\$2.29<br>\$90.29                                                                                                    |
| Step 6 – Payment Confirmatio Notes: Payment is complete                                       | e Thank you for renewing yo This page is your confirm We would recommend prir We would recommend prir NDues_184560 EDues_184560 CDues_20_184560 EDon_184560 EDon_184560 EDon_184560 Billing Information test buyer payoal-buyer@weatchesterpoint                                                   | Payment Comp<br>ur Empire State Society SAR membership dues,<br>tion that the payment has been processed.<br>ting this page for your records.<br>National Society SAR Dues<br>Empire State Society SAR Dues<br>Metchester-Putnam Chapter Dues<br>National Society SAR Donation<br>Empire State Society SAR Donation<br>Empire State Society SAR Donation<br>Empire State Society SAR Donation<br>Ess Processing Charge<br>Shipping Information                                                                                                    | Diete<br>Price<br>\$35.00<br>\$10.00<br>\$10.00<br>\$11.00<br>\$12.00<br>\$12.00<br>\$2.29<br>Subtotal<br>Shipping                                              | ατγ<br>1<br>1<br>1<br>1<br>1<br>1<br>1<br>1<br>1            | <b>Total</b><br>\$35<br>\$10<br>\$10<br>\$11<br>\$11<br>\$12<br>\$2.29<br>\$90.29<br>\$0.00                                                                                                    |
| <ul> <li>Step 6 – Payment Confirmatio</li> <li>Notes:</li> <li>Payment is complete</li> </ul> | e Thank you for renewing yo This page is your confirm We would recommend prir We would recommend prir NDues_184560 EDues_184560 CDues_20_184560 EDon_184560 EDon_184560 EDon_184560 Billing Information test buyer payDal-buyer@westchesterpu EXTAG7205B338484P                                    | Name         National Society SAR busic         Imprire State Society SAR Dues         Imprire State Society SAR Dues         Empire State Society SAR Dues         Mational Society SAR Dues         Imprire State Society SAR Dues         Imprire State Society SAR Dues         Imprire State Society SAR Dues         Imprire State Society SAR Donation         Imprire State Society SAR Donation                                                                                                    | Diete<br>Price<br>\$35.00<br>\$10.00<br>\$10.00<br>\$10.00<br>\$11.00<br>\$12.00<br>\$12.00<br>\$2.29<br>Subtotal<br>Shipping<br>Handling                       | ατγ<br>1<br>1<br>1<br>1<br>1<br>1<br>1<br>1<br>1            | Total           \$35           \$10           \$10           \$10           \$11           \$12           \$2.29           \$90.29           \$0.00                                                                                                    |
| Step 6 – Payment Confirmatio Notes: Payment is complete                                       | e Thank you for renewing yo This page is your confirme We would recommend prir We would recommend prir U NDues_184560 EDues_184560 CDues_20_184560 CDues_20_184560 EDon_184560 EDon_184560 EDon_184560 EDon_20_184560 Billing Information test buyer paypal-buyer@westchesterpri 6XD4679058338484P | Name         Mare         Mational Society SAR Dues         Empire State Society SAR Dues         Empire State Society SAR Dues         Mational Society SAR Dues         Methods Society SAR Dues         Empire State Society SAR Dues         Mational Society SAR Dues         Mational Society SAR Donation         Empire State Society SAR Donation         Empire State Society SAR Donation         Expire State Society SAR Donation         Stational Society SAR Donation         Expire State Society SAR Donation         Stational Society SAR Donation         Bit Sar Processing Charge                                                                                                    | Diete  Price \$35.00 \$10.00 \$10.00 \$10.00 \$10.00 \$11.00 \$12.00 \$12.00 \$2.29 \$22.9  Subtotal Shipping Handling Tax                                      | 01Y                                                         | Total           \$35           \$10           \$10           \$10           \$10           \$10           \$10           \$11           \$12           \$2.29           \$90.29           \$0.00           \$0.00                                                                                                    |
| Step 6 – Payment Confirmatio<br>Notes:<br>• Payment is complete                               | e Thank you for renewing yo This page is your confirme We would recommend prir We would recommend prir U NDues_184560 EDues_184560 CDues_20_184560 CDues_20_184560 EDon_184560 EDon_184560 EDon_184560 EDon_184560 EBilling Information test buyer paypal-buyer@westchesterpri 6XD467905B338484P   | Name         Antional Society SAR membership dues, torin that the payment has been processed.         torin that the payment has been processed.         torin that the payment has been proten paymenthas been processed.                                                                              | Diete<br>Price<br>\$35.00<br>\$10.00<br>\$10.00<br>\$10.00<br>\$11.00<br>\$12.00<br>\$12.20<br>\$2.29<br>Subtotal<br>Shipping<br>Handling<br>Tax<br>Grand Total | 01Y                                                         | Total           \$35           \$10           \$10           \$10           \$10           \$10           \$10           \$10           \$10           \$10           \$10           \$10           \$11           \$12           \$2.29           \$0.00           \$0.00           \$0.00           \$90.29                                                                                                    |
| Step 6 – Payment Confirmatio Notes: • Payment is complete                                     | e Thank you for renewing yo This page is your confirme We would recommend prir We would recommend prir U NDues_184560 EDues_184560 CDues_20_184560 CDues_20_184560 EDon_184560 EDon_184560 EDon_20_184560 Billing Information test buyer paypal-buyer@westchesterpi 6XD467905B338484P              | Payment Comparison         Arr Empire State Society SAR membership dues, the payment has been processed.         Internet of the the payment has been processed.         Internet of the payment has been processed.         Internet of the payment has been payment has been payment has been payment has been payment has been payment has been payment has been payment has been payment has been payment has been payment has been payme | Diete<br>Price<br>\$35.00<br>\$10.00<br>\$10.00<br>\$10.00<br>\$10.00<br>\$11.00<br>\$12.00<br>\$2.29<br>Subtotal<br>Shipping<br>Handling<br>Tax<br>Grand Total | ατγ<br>1<br>1<br>1<br>1<br>1<br>1<br>1                      | Total           \$35           \$10           \$10           \$10           \$10           \$10           \$10           \$10           \$10           \$10           \$10           \$10           \$10           \$10           \$10           \$10           \$10           \$10           \$10           \$10           \$10           \$10           \$10           \$10           \$10           \$10           \$10           \$10           \$10           \$10           \$10           \$10           \$10           \$10           \$10           \$10           \$10      \$10           \$10           \$10           \$10           \$10           \$10           \$10           \$10           \$10           \$10           \$10           \$10           \$10 |

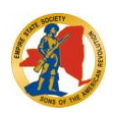

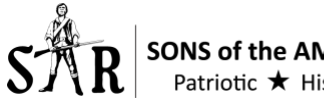

| <ul> <li>Step 7 – Email Sent</li> <li>Notes:</li> <li>Sent as soon as payment is confirmed (above).</li> </ul>                                                                                                    | ESS OnlineDB Administrator<br>ESS PayPal Payment: Westchester-Putnam Received from: 184560 Erick Wayne Krueger<br>To:                                                                                                    |
|----------------------------------------------------------------------------------------------------|----------------------------------------------------------------------------------------------------|
| <ul> <li>Sent to:         <ul> <li>Chapter Treasurer</li> <li>Erick Krueger (admin)</li> <li>Member's email on file</li> </ul> </li> <li>Separate email is generated for each payment transaction. If they were to pay 2 chapters, then 2 emails are generated (one per chapter).</li> </ul> | A PayPal payment was just received.<br>Member Name: Erick Wayne Krueger<br>Member Number: 184560<br>Chapter Name: Westchester-Putnam<br>National Dues: 35<br>ESS Dues: 10<br>Chapter Dues: 10<br>National Donation: 0<br>ESS Donation: 0<br>Chapter Donation: 0<br>Total Received: 55<br>Member Paid to PayPal: 56.54<br>PayPal Transaction ID: 1KC48530B02763915 |

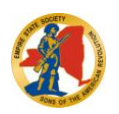